## eStatement Quick Reference Guide

## We have made registering for eStatements quick and easy. Just follow four simple steps!

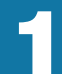

Create Your eStatement Account

Go to: https://estatements.welcomelink.com/arizona and click "Register Here." Enter the basic account information from your most recent statement.

| FirstService<br>RESIDENTIAL        | Le File                                                                                                    |
|------------------------------------|----------------------------------------------------------------------------------------------------|
|                                    | Welcome to the FirstService<br>Residential e-Statement website.                                                                                                    |
| e-Statement Login                  | Convenient 24/7 Access - Check & Statements aputime                                                                                                    |
| Email                              | anywhere. Simply log in and view up to 18 months of complete online<br>statements.                                                                                    |
| Password<br>Forest your survivord? | Reduced Risk - Using e-Statements protects users from fraud                                                                                                    |
| Log In                             | and identity theft by eliminating unnecessary paper statements that<br>include personal account information.                                                          |
|                                    | <ul> <li>Go Green - WelcomeLink's e-Statements reduce users' paper<br/>consumption and carbon footprints, making this the better<br/>environmental option.</li> </ul> |
| Noute a Chatamanta?                |                                                                                                    |

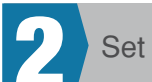

Set Up Password and Security Question

You will be required to set up a password as well as answer a security question. The security question will be used to reset your password should you forget it in the future.

| Security Information          |                                                                                                    |                 |
|-------------------------------|----------------------------------------------------------------------------------------------------|-----------------|
| Password                      | Strength: Tr<br>Your password must be at least eight characters in length and conta<br>latter, and one is unber                                                         | Too Short       |
| Confirm Password              |                                                                                                    |                 |
| Security Question             | What is your pet's name?                                                                                                    | •               |
| Security Answer               |                                                                                                    |                 |
| Statement Account Information |                                                                                                    |                 |
|                               | Note: If you have multiple accounts, enter information for the first<br>account. Once you have successfully verified your first account, yo<br>be able to add new ones. | rst<br>you will |
| Account Number                |                                                                                                    |                 |
| Name                          |                                                                                                    |                 |
| Street 1                      |                                                                                                    |                 |
| Street 2                      |                                                                                                    |                 |
| City                          |                                                                                                    |                 |
| State/Province                |                                                                                                    |                 |
| Zip/Postal Code               |                                                                                                    |                 |
|                               | I have read and agree to the Terms of Use                                                                                                    |                 |
|                               | Submit                                                                                                    |                 |

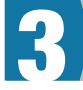

## Verify Your Email Address

After finishing the account setup, a verification email will be sent to the email address provided. You must click the link in the email to finish the verification process and receive electronic statements.

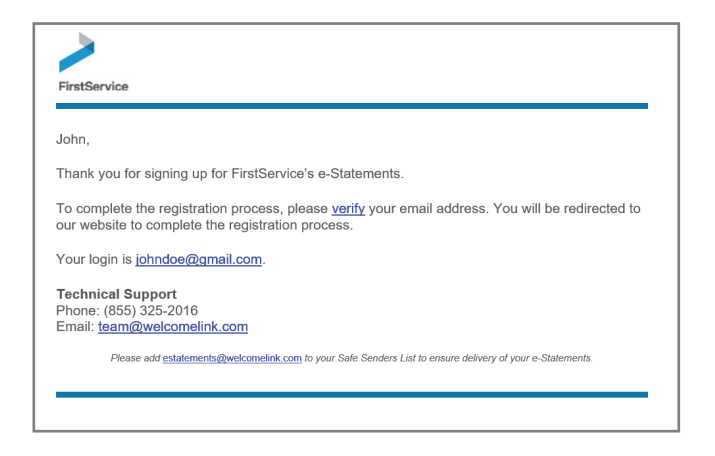

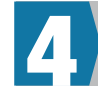

## View Your Statements

To view your statements, simply click the month and year that correlates to the statement you'd like to view. You may then download the statement to a PDF format.

| FirstService<br>REDICTIVAL                                                                                                    |                                                                                                    |
|----------------------------------------------------------------------------------------------------|----------------------------------------------------------------------------------------------------|
| Account(s) + Add Account Profile Logout                                                                                       |                                                                                                    |
| e-Statements - 48670000000101           ©         2018 April           ©         2018 March           ©         2018 February | HOMEOWNERS ASSOCIATION John Doe 12345 MAIN STREET Anytown US 12345 Account Number: Mail My Statements Instructions             |
|                                                                                                    | Wew your statements     •       Wew a different account     •       Add another account     •       Update your settings     • |